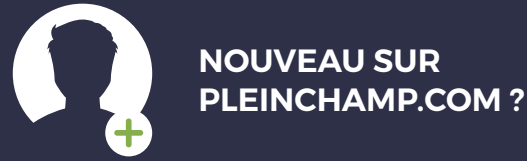

# PARCOURS D'INSCRIPTION À Pleinchamp Pro

pour les collaborateurs du réseau Crédit Agricole

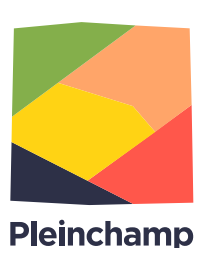

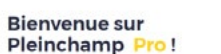

Seleinchamp Pro

Merci de votre inscription sur Pleinchamp Pro !

Votre Pleinchamp Pro est désormais actif et vous permet de bénéficier de l'ensemble des services.

Découvrez ci-dessous les avantages de Pleinchamp Pro.

# **NOUVEAU SUR PLEINCHAMP.COM ?**

Connectez-vous sur <a href="https://www.pleinchamp.com">https://www.pleinchamp.com</a> et suivez le guide !

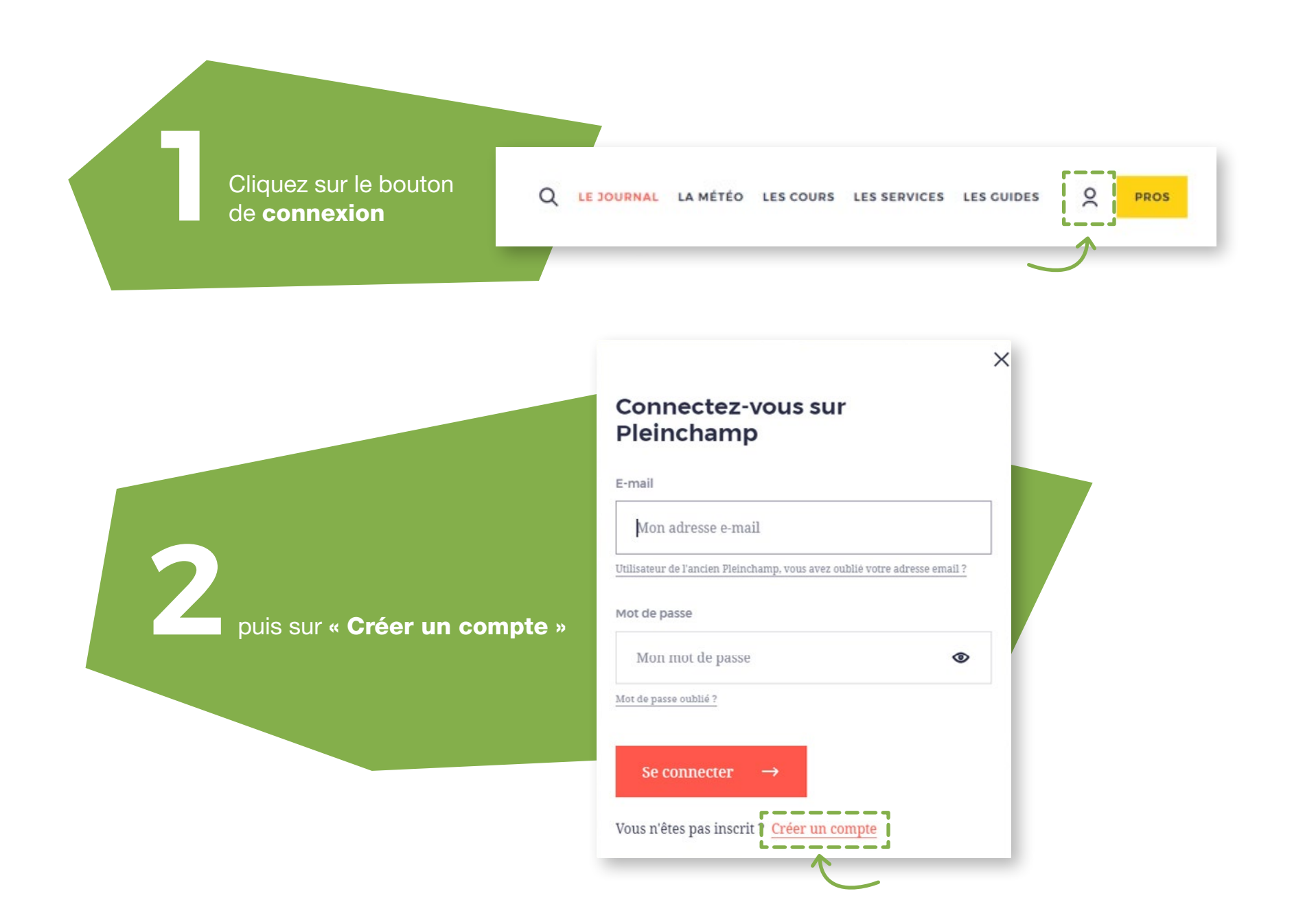

# **Remplissez le formulaire** de création de compte PRO <u>(à droite</u>)

- a Saisissez votre adresse email professionnelle : xsssxx.xxx@ca-chambonaise.fr
- b Choisissez votre mot de passe (8 caractères minimum, dont une majuscule, une minuscule et un chiffre)
- Cochez les CGU, après en avoir pris connaissance
- d Cochez le Captcha
- e Et validez en bas de page

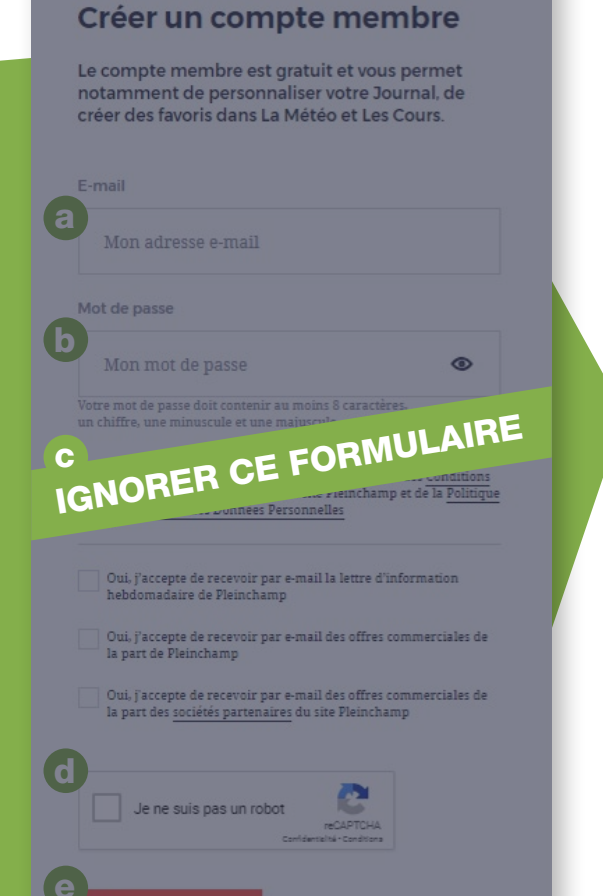

# Créer un compte Pro

<u>CĂ</u>

0

Vous êtes agriculteur titulaire d'un compte Service Agri ou d'un Compte à Composer Agri ? Vous pouvez bénéficier de Pleinchamp Pro!\*

### E-mail de votre compte d'exploitation

Mon adresse e-mail

### Mot de passe

Mon mot de passe

Votre mot de passe doit contenir au moins 8 caractères, un chiffre, une minuscule et une majuscule.

- Oui, j'ai pris connaissance et j'accepte l'ensemble des <u>Conditions</u> Générales d'Utilisation (CGU) du site Pleinchamp et de Pleinchamp Pro et de la <u>Politique de Protection des Données</u> <u>Personnelles</u>
- Oui, j'accepte de recevoir par e-mail la lettre d'information hebdomadaire de Pleinchamp
- Oui, J'accepte de recevoir par e-mail des offres commerciales de la part de Pleinchamp

Oui, J'accepte de recevoir par e-mail des offres commerciales de la part des sociétés partenaires du site Pleinchamp

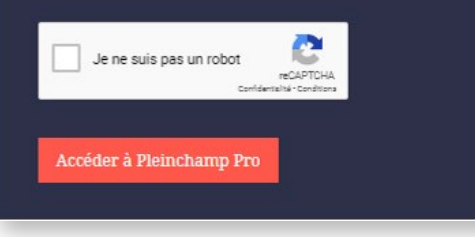

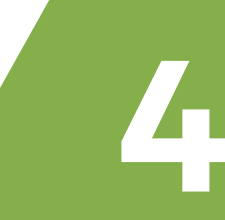

**Consultez votre messagerie,** cliquez sur le lien pour valider votre adresse mail et finaliser votre inscription. Bienvenue sur Pleinchamp ! Merci de confirmer votre adresse e-mail De: assistance@pleinchamp.com Recu le 25/08/2020 à 14:20

Encodage: worldwide (utf-8)

### Bonjour,

Bienvenue sur Pleinchamp ! Pour profiter de votre compte membre Pleinchamp, vous devez d'abord confirmer votre adresse e-mail, en cliquant sur le lien ci-dessous. Vous serez alors redirigé vers la page de connexion.

Je confirme mon adresse e-mail Merci et à très bientôt sur Pleinchamp,

L'Équipe Pleinchamp

https://www.pleinchamp.com

SAS Pleinchamp - 12 place des Etats Unis - 92127 Montrouge Cedex Assistance téléphonique : 0820 017 482 (service 0,15 euros/ mn + prix appel) lundi-vendredi : 9h - 18h ; samedi : 9h - 16h e-mail : assistance@pleinchamp.com

Copyright © 2020 Pleinchamp - Tous droits réservés

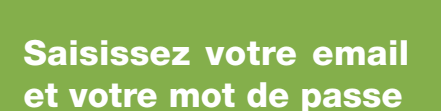

# Biencence sup Pleinchamp vore compre a bien été activé, veuillez vous connecter pour profiter de ses avantages connectez-vous sur Pleinchamp imail imail </

## Seleinchamp Pro

### Q LE JOURNAL LA MÉTÉO LES COURS LES SERVICES LES CUIDES | 🝳 🗸

Le haut de la page est passé en bleu foncé, le logo Pleinchamp Pro apparait.

Vous avez bien accès à l'ensemble du site.

# Bienvenue sur Pleinchamp Pro!

Merci de votre inscription sur Pleinchamp Pro !

Votre Pleinchamp Pro est désormais actif et vous permet de bénéficier de l'ensemble des services.

Découvrez ci-dessous les avantages de Pleinchamp Pro.

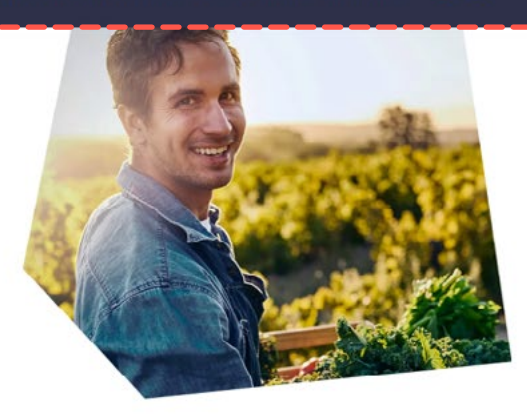